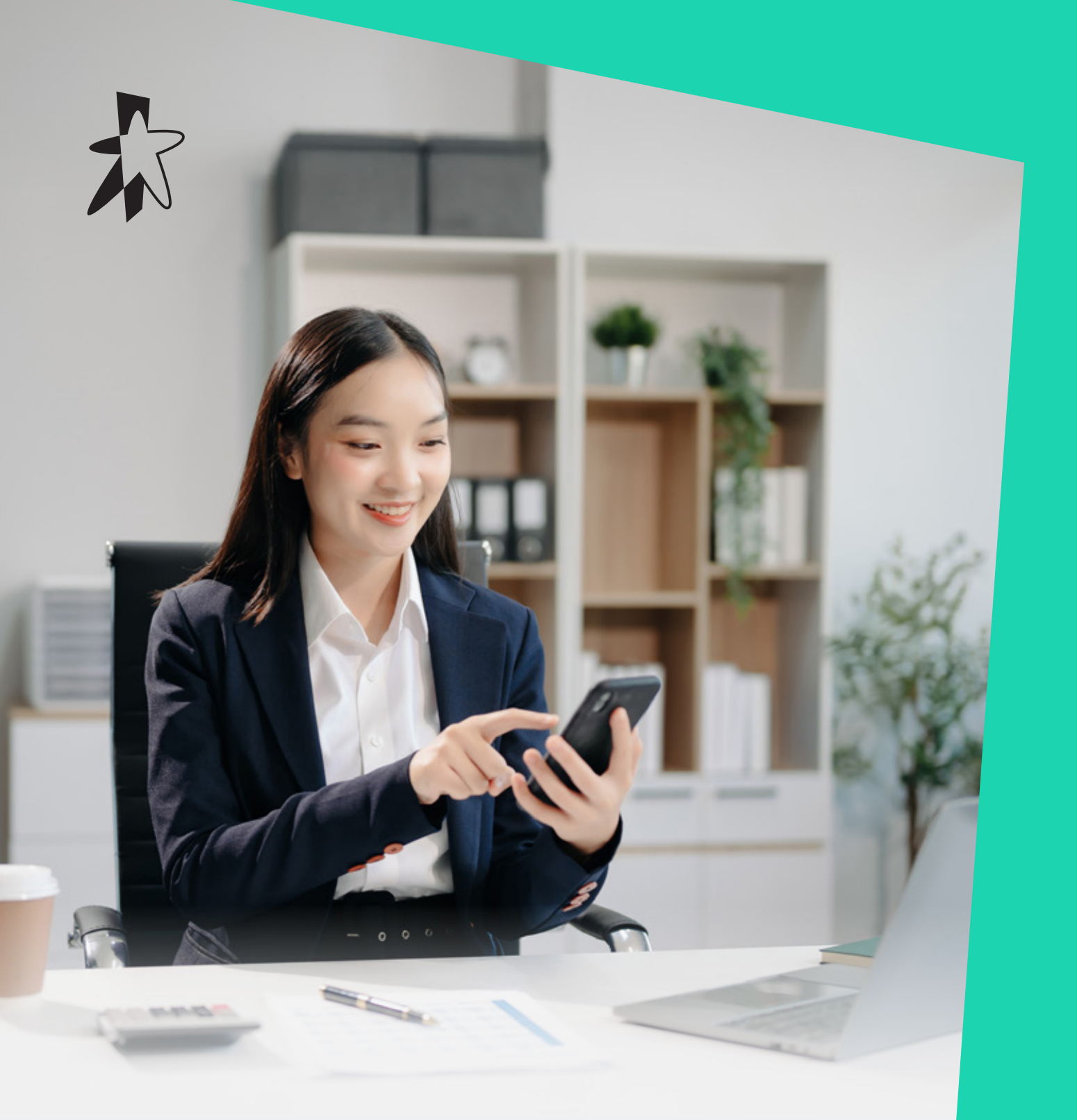

# SmartUC with Webex Password Reset Guide

STARHUB

# How to reset your SmartUC with Webex password

If you forgot your password or it has expired, follow these steps to reset or change it.

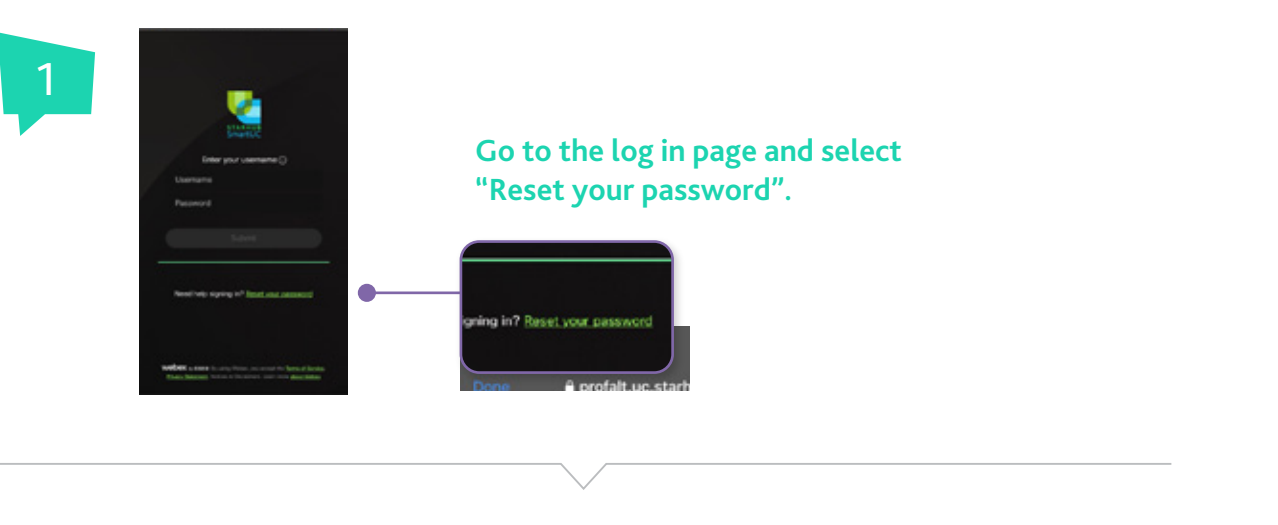

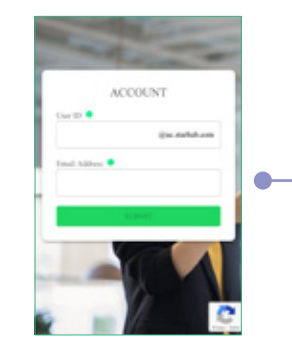

## You will be directed to the password reset portal. Key in your UC phone number and email address accordingly.

|                 | @uc.starhub.com |
|-----------------|-----------------|
|                 |                 |
|                 |                 |
| imail Address 🙂 |                 |
|                 |                 |

Enter your User ID, typically your SmartUC number or a custom alphanumeric ID you may have created.

Enter the email address you used during your SmartUC with Webex onboarding.

#### NOTE:

If field validation fails, an error message will be displayed in red, and the submit button will be disabled.

"Invalid user ID or email address. You have X more attempts remaining. After 3 failed tries, your account will be locked for 1 hour. Please contact your group administrator for assistance."

Please re-enter the correct credentials.

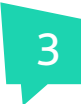

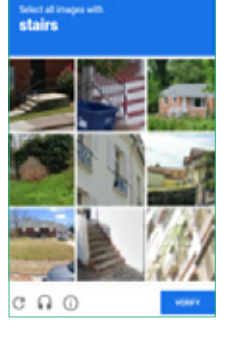

You may be required to complete a reCAPTCHA verification when submitting. If prompted, please follow the instructions to complete the verification before proceeding.

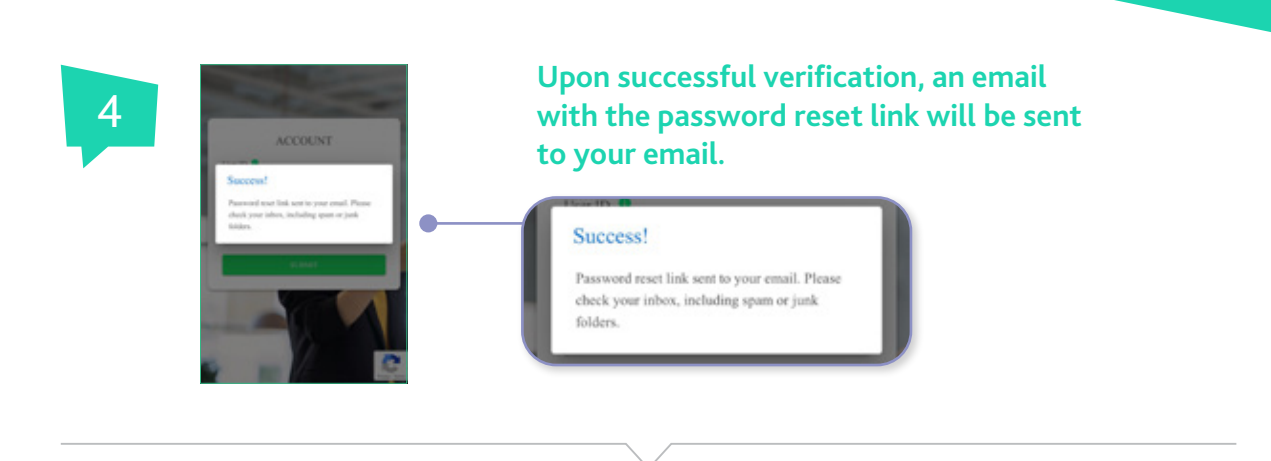

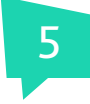

Password Reset Request

Please click the link to reset your passwort! <u>https://www.intervisi.com/conf?</u> totam:weidelitecc.tatebub.com/conf? <u>https://www.inter.com/conf.pleases/pleases/ple</u> Check your email inbox and look for the password reset email. Click on the password reset link which is only valid for 5 minutes after it is generated.

If you cannot locate the email, be sure to check your Junk or Spam folder as it may have been filtered there.

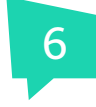

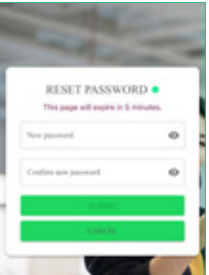

### You will be redirected to the password reset page. Enter and confirm your new password and click on "Submit".

| New password         | 0 |
|----------------------|---|
| Confirm new password | 0 |
| SUBMIT               |   |

To create a strong password, use:

- At least 12 characters
- A mix of at least 1 uppercase letter, at least 1 lowercase letter and at least 1 number or symbol

#### NOTE:

If you see an error message stating that the link is no longer valid, simply request a new password reset link by following the same reset password process.

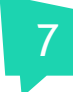

After a successful reset, you can now log in to SmartUC with Webex with your new password!

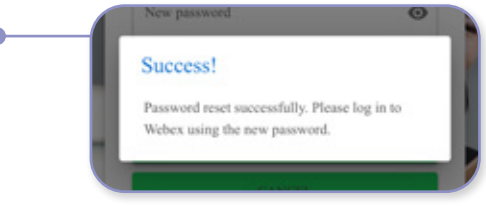